Maternal für Lehrbräfte

ÜBUNG ZUR RECHERCHE IN DER MEDIENSUCHMASCHINE U:SEARCH Ziele: Richtig Recherchieren Lernen; mögliche Themeneingrenzung Finden

## VORAUSSETZUNGEN

Für die folgende Übung benötigen die SchülerInnen einen Computerraum, da jede/r SchülerIn die Möglichkeit bekommen soll, eigenständig an einem Computer zu arbeiten und die Suchmaschine u:search individuell zu erkunden. Die Lehrperson sollte sich vor der Stunde selbst mit der Suchmaschine auseinandersetzen. Außerdem wäre es von Vorteil, wenn die SchülerInnen bereits eine Vorstellung von ihrem Themengebiet für die VWA hätten. Ansonsten könnten sie auch zu einem beliebigen Thema recherchieren, das sie interessiert.

## ABLAUF

- 1. Die Lehrperson stellt anhand eines Beispiels an der Tafel die Arbeitsmethode MindMapping vor. Die SchülerInnen erstellen anschließend (auf einem Blatt Papier oder in einem Word-Dokument) eine Mindmap zu ihrem VWA-Themengebiet, indem sie Informationen zu ihrem Thema im Internet suchen. Sie sollen alle Aspekte, die ihnen zu ihrem Thema in den Sinn kommen und die sie im Internet ausfindig machen, darin notieren. Die Lehrperson kann den SchülerInnen beratend zur Seite stehen, doch die Ideen sollten weitgehend von den SchülerInnen selbst stammen.
- 2. DieLehrpersonunddieSchülerInnenmeldensichinu:searchan.DieLehrpersondemonstriert die unterschiedlichen Suchfunktionen anhand des vorigen Beispiels (für Informationen hierzu siehe Anhang). Anschließend recherchieren die SchülerInnen selbstständig in u:search nach Informationen zu ihrem Thema und versuchen, es weiter einzugrenzen.
- 3. Nachdem die SchülerInnen (im Idealfall) ihr Thema weiter eingegrenzt haben, sollen sie mindestens drei verfügbare Werke zu der (neuen) Themeneingrenzung finden und ausborgen. Dabei ist es wichtig, dass die SchülerInnen sich falls vorhanden die Inhaltsverzeichnisse der jeweiligen Werke ansehen und auf ihre Brauchbarkeit überprüfen.

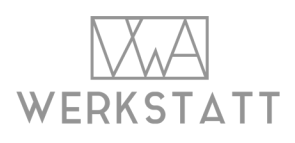

**ANHANG** 

Thema "Privatsphäre"

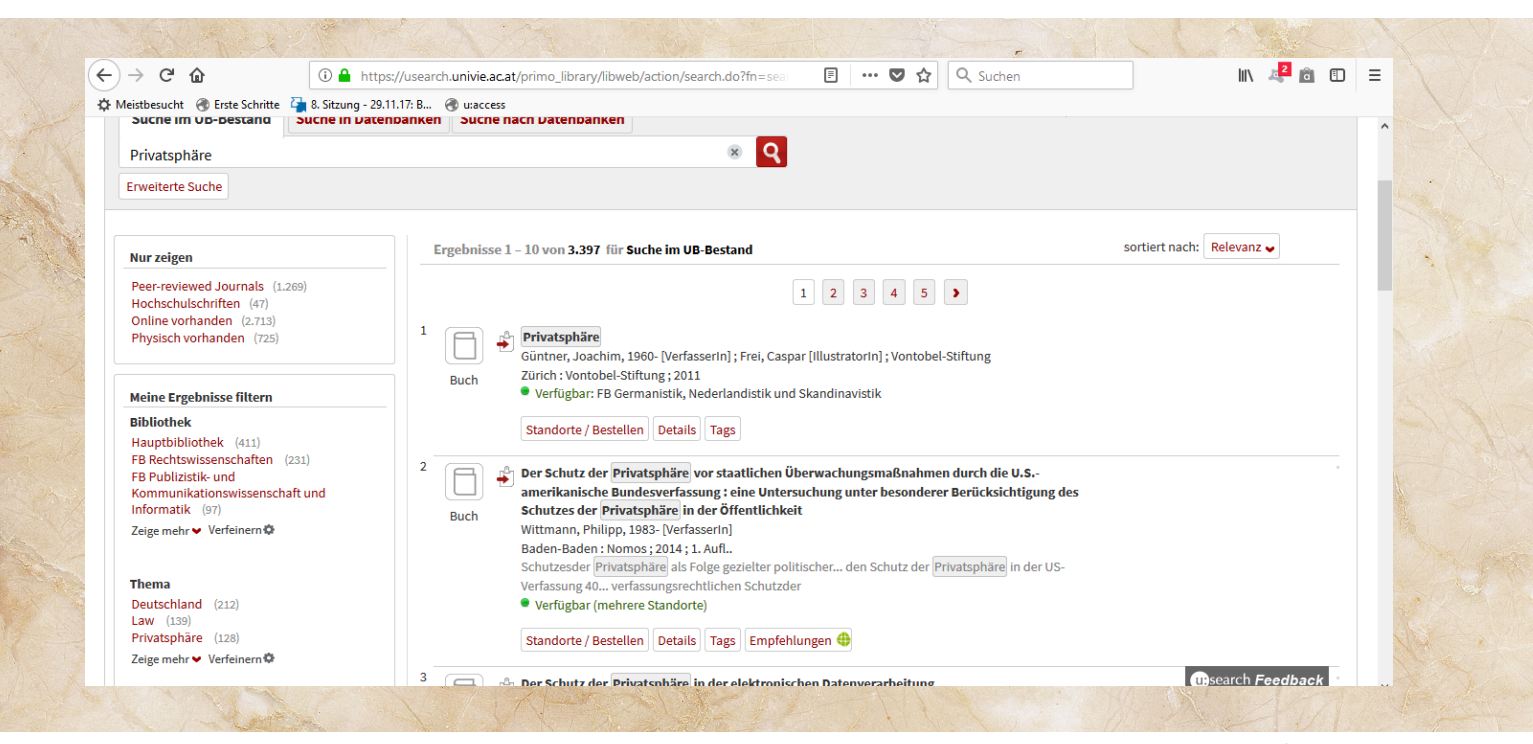

Beispiel "einfache Suche"

| ightarrow C' $$                                                                                                   | C   the https://usearch.univie.ac.at/primo_library/libweb/action/search.do?ct=Nex |                                                                                                    |                                  |                             | lii\                           | a 🖬 🖬    |
|----------------------------------------------------------------------------------------------------|-----------------------------------------------------------------------------------|----------------------------------------------------------------------------------------------------|----------------------------------|-----------------------------|--------------------------------|----------|
| Neistbesucht                                                                                                    | 嶺 8. Sitzung - 29.11                                                              | .17: B 🛞 u:access                                                                                                  |                                  |                             |                                |          |
| u:search                                                                                                    |                                                                                   |                                                                                                    |                                  | Nicht angemeldet 🛛 📩 Mein B | ereich Suchanfragen Mein Konto | Anmelden |
|                                                                                                    |                                                                                   |                                                                                                    |                                  | Neue Suche Altbestand       | Fernleihe Tags Hilfe           | English  |
| Suche im UB-Bestand                                                                                               | Suche in Daten                                                                    | banken Suche nach Dat                                                                                              | enbanken                         |                             |                                |          |
| Alle Felder                                                                                                    | <ul> <li>✓ enthält</li> </ul>                                                     | ✓ Datenschutz                                                                                                    | UND V Medientyp:                 | Alle Medien                 |                                |          |
| Alle Felder                                                                                                    | <ul> <li>✓ enthält</li> </ul>                                                     | V Internet                                                                                                    | UND V Jahr von:                  | Jahr                        |                                |          |
| Alle Felder                                                                                                    | ✓ enthält                                                                         | ~                                                                                                    | UND V Jahr bis:                  | Jahr                        |                                |          |
|                                                                                                    |                                                                                   |                                                                                                    | Sprache:                         | Alle Sprachen 🗸             |                                |          |
| Suchen Verwerf                                                                                                    | en Einfache Su                                                                    | uche                                                                                                    |                                  |                             |                                |          |
| Nur zeigen                                                                                                    |                                                                                   | Ergebnisse 21 – 30 v                                                                                               | on 3.690 für Suche im UB-Bestand |                             | sortiert nach: Relevar         | וז 🗸     |
| Peer-reviewed Journals (1.682)<br>Hochschulschriften (27)<br>Online vorhanden (3.271)<br>Physisch vorhanden (400) |                                                                                   | C 1 2 3 4 5 >                                                                                                    |                                  |                             |                                |          |
| inyasen vorhanden (440)                                                                                           |                                                                                   | Gehrke                                                                                                    | , Gernot [Herausgeberin]         | and destattungsmost         |                                |          |
| Meine Ergebnisse filtern                                                                                          |                                                                                   | Buch Dusseldort [u.a.] : kopaed ; 2005<br>Verfügbar: FB Publizistik- und Kommunikationswissenschaft und Informatik |                                  |                             |                                |          |
|                                                                                                    |                                                                                   |                                                                                                    |                                  |                             |                                |          |

Beispiel "erweiterte Suche"

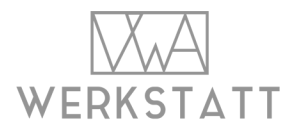

auf der linken Seite: "Meine Ergebnisse filtern" z.B. Bibliothek, Thema, etc. auswählen

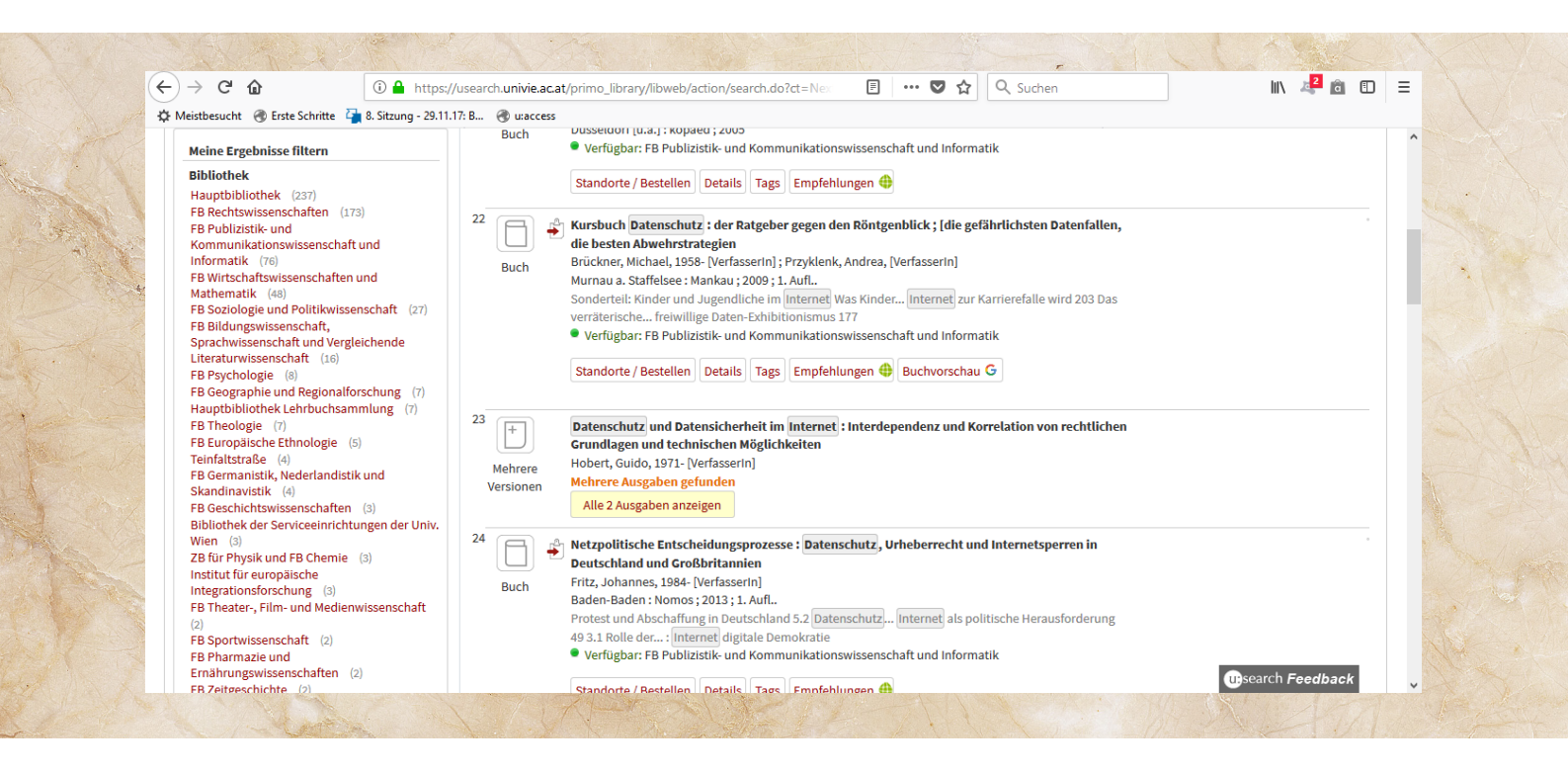

Beispiel Thema Informationsgesellschaft --> mögliche weitere Themeneingrenzung anhand der Suchergebni

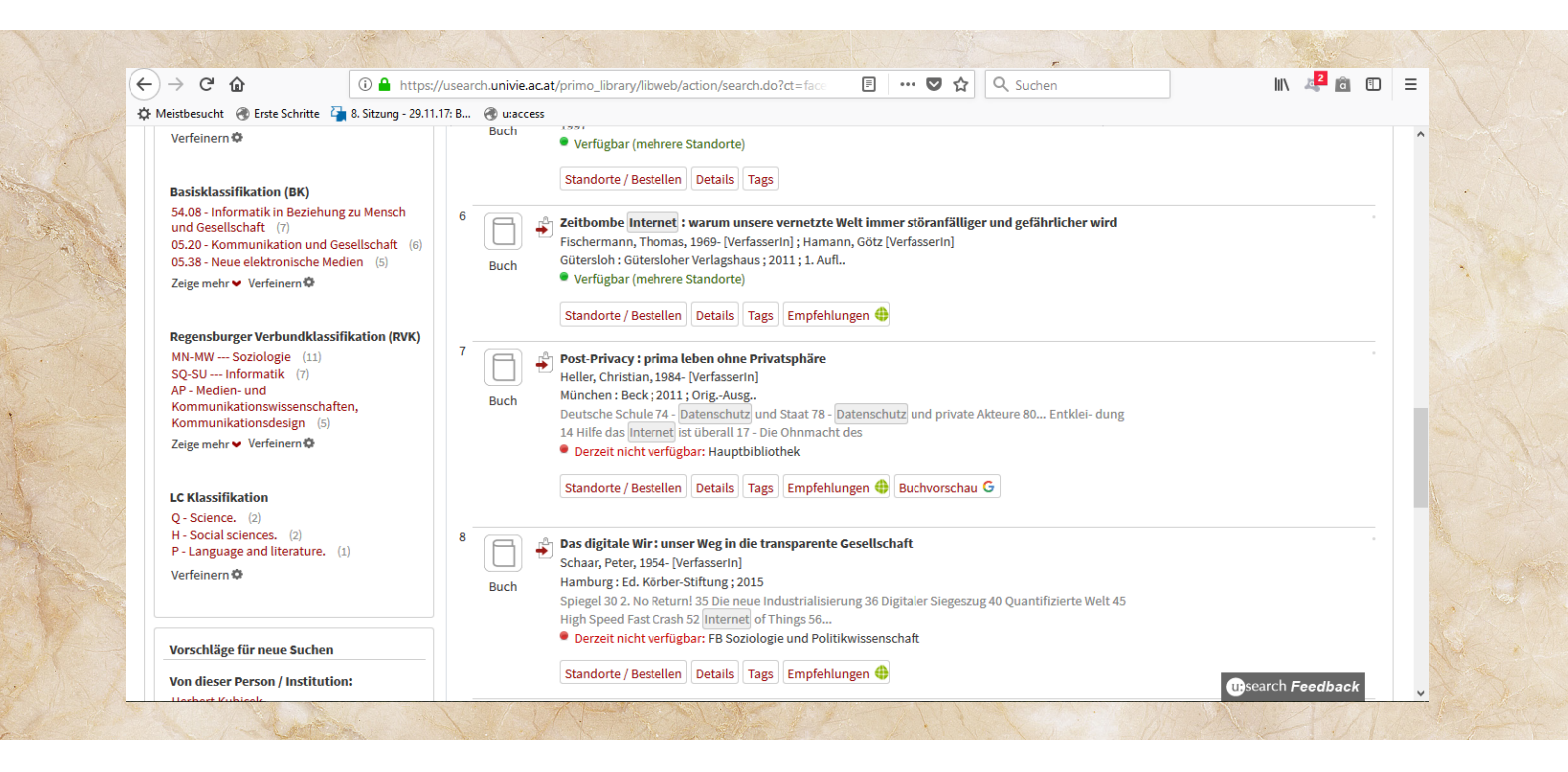

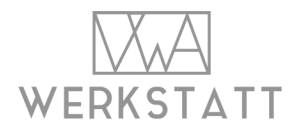